# SOYAL®

# AR-727i V3 / AR-727CM V3 FC (E MA SOROS / ETHERNET ÁTALAKÍTÓ

### TELEPÍTŐI és FELHASZNÁLÓI LEÍRÁS

### Tartalom

#### AR-727i V3

1 Termék

- Az AR-727i V3 támogatja a különböző Ethernet protokollokat (TCP server/TCP), mellyel egy soros/Ethernet eszközt csatlakoztathat a hálózathoz.
  - Kompakt kialakítású, kisebb, mint egy bankkártya (45mm x 28mm nagyságú), egyszerűen csatlakoztatható soros átalakító 10/100M hálózatra.

#### AR-727CM V3

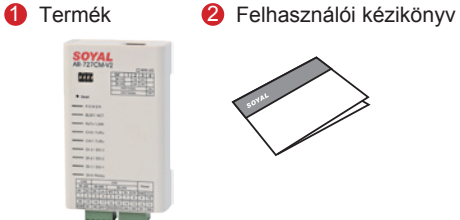

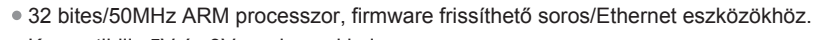

Kompatibilis 5V és 3V rendszerekkel.

8 Konzol

- Két UART csatlakozást támogat és 4K/4K Rx/Tx puffert.
- Könnyű használat, kompakt méret. Külső, kiegészítő eszköz
- 10/100Mbps automatikus sebesség és duplexitás felismerésű Ethernet csatlakozás.
- A VirtualCOM szoftver 255 virtuális, soros kommunikációs portot biztosít a számítógépe számára.

#### Műszaki adatok

| Termék                            | AR-727i V3                                                            | AR-727                                  | CM V3           |
|-----------------------------------|-----------------------------------------------------------------------|-----------------------------------------|-----------------|
| Típus                             | 36 tűs, 2mm-es, kompakt méretű                                        | Ethernet / soros port átalakító         |                 |
| Tápfeszültség                     | 5 VDC (±5%)                                                           | 9-24 VDC (±5%)                          |                 |
| Teljesítmény igény                | <0,5W                                                                 | <2W                                     |                 |
| Méretek (mm)                      | 45(H)x28(SZ)x14(M)                                                    | 106,5(H)x66(SZ)x27,7(M)                 |                 |
| 1 csatlakozás                     | TTL 3.3VDC (Rx, Tx, RTS, CTS)                                         | RS-232 (Rx, Tx, RTS, CTS)               | RS-485 (A+, B-) |
| 2 csatlakozás                     | TTL 3.3VDC (Rx, Tx, RTS, CTS)                                         | RS-485 (A+, B-)                         |                 |
| RS-485 Továbbítási irányirányítás | RTS csatlakozón                                                       | -                                       |                 |
| Csatoló felület                   | 10/100M Base T Ethernet ↔ UART(TTL)                                   | 10/100M Base T Ethernet ↔ RS-232/RS-485 |                 |
| Működési feszültség               | -                                                                     | 2M/RS-232                               | 300M/RS-485     |
| Túlfeszültség védelem             | -                                                                     | 16KV                                    |                 |
| Súly (g)                          | 15                                                                    | 86±5                                    |                 |
| Villám védelem                    | 1,5KV                                                                 |                                         |                 |
| Adat bitek                        | 7, 8                                                                  |                                         |                 |
| Stop bitek                        | 1, 2                                                                  |                                         |                 |
| Paritás ellenőrzés                | Nincs, Páros, Páratlan                                                |                                         |                 |
| Sávszélesség                      | 4800-115200 bps                                                       |                                         |                 |
| Támogatott protokollok            | ARP, IP, TCP Client, UDP, ICMP, HTTP, DHCP, NetBIOS, SNMP v1, v2, v3, |                                         |                 |
| Szoftver konfigurációs felület    | Web böngésző                                                          |                                         |                 |
| Működési hőmérséklet              | -20°C~+75°C                                                           |                                         |                 |
| Működési páratartalom             | 5 to 95% RH                                                           |                                         |                 |

#### 727i V3 Kapcsolási rajz

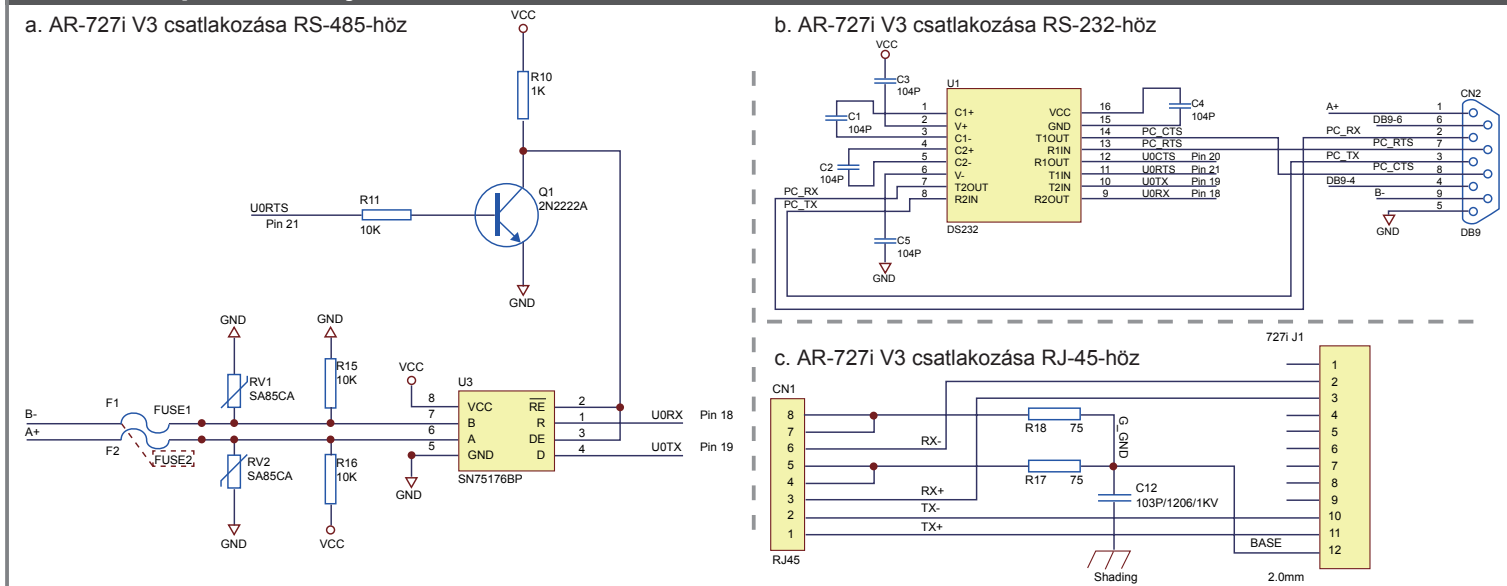

#### AR-727i V3 csatlakozó kiosztás

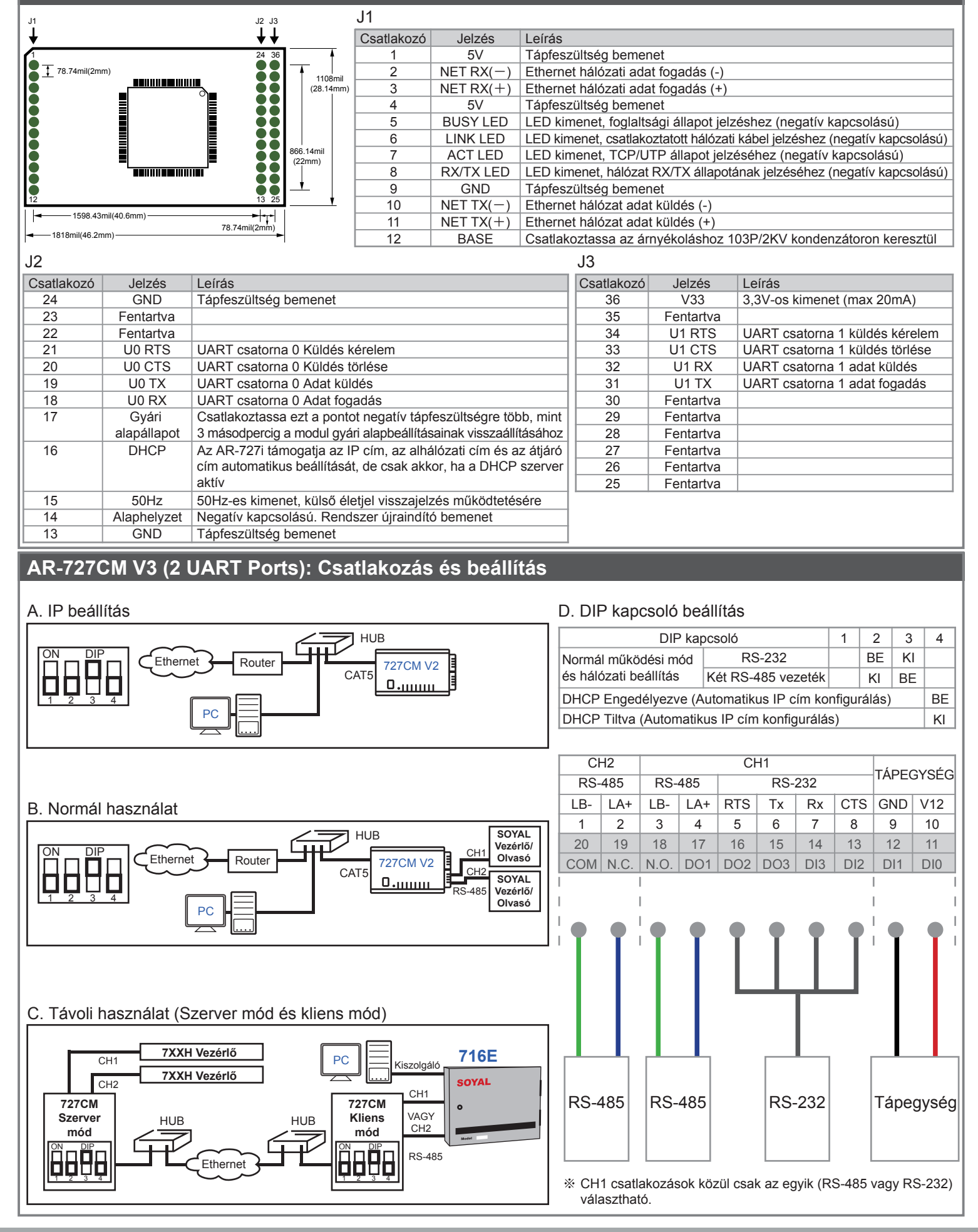

# SOYAL<sup>®</sup> AR-727i V3 / AR-727CM V3 SOROS / ETHERNET ÁTALAKÍTÓ

## FC CE MA SOR

| Web kezelőfelület                                                                                                    |                                                                                                    |                                                                                                    |  |  |  |
|----------------------------------------------------------------------------------------------------|----------------------------------------------------------------------------------------------------|----------------------------------------------------------------------------------------------------|--|--|--|
| IP cím beállítása:                                                                                                    |                                                                                                    |                                                                                                    |  |  |  |
| <ol> <li>Csatlakoztassa az eszközt a számítógéphez. Miután elindította a Web böngészőt írja be a címsorba a<br/>gyári alapértelmezett "http://192.168.1.127" címet, a web szerver elindításához.</li> </ol>                                                                                                    |                                                                                                    |                                                                                                    |  |  |  |
| 🥔 Üres lap - Windows Internet Explorer                                                                                                    |                                                                                                    |                                                                                                    |  |  |  |
| → E http://192.168.1.127                                                                                                    |                                                                                                    |                                                                                                    |  |  |  |
| Fájl Szerkesztés Nézet Kedvencek Eszközök Súgó                                                                                                    | 4. Kattintson a tómenüben a [Network Setting)-re az IP cim                                                                                                    |                                                                                                    |  |  |  |
| 🙀 Kedvencek 🏾 🌈 Üres lap                                                                                                    |                                                                                                    |                                                                                                    |  |  |  |
|                                                                                                    | Image: State Windows Internet Explorer       Image: State Windows Internet Explorer       Image: State Window |                                                                                                    |  |  |  |
| Gyári IP cím                                                                                                    | Fájl Szerkesztés Nézet Kedven                                                                                                    | icek Eszközök Sügő                                                                                             |  |  |  |
| Serial Device Server                                                                                                    |                                                                                                    |                                                                                                    |  |  |  |
| megváltoztatta, akkor az új IP címet üsse be.                                                                                                    |                                                                                                    |                                                                                                    |  |  |  |
|                                                                                                    | Current State                                                                                                    | Network Setting<br>After you have changed the IP address, the device will <b>restart</b> (hardware reset).     |  |  |  |
|                                                                                                    | Network Setting<br>Channel 1 Setting                                                                                                    | You need to change the <b>host IP</b> with new IP Address in Internet Browser to <b>re-connect</b> the target. |  |  |  |
|                                                                                                    | Channel 2 Setting                                                                                                    | Device Name S2E-Device                                                                                         |  |  |  |
|                                                                                                    | User Password                                                                                                    | LAN IP Address 192168.1.127 A. AOJA Meg az<br>LAN Net Mask 255.255.50 I iii IP cimet                           |  |  |  |
|                                                                                                    |                                                                                                    | Default Gateway 192.168.1.254 Primary DNS Server 168.95.1.1                                                    |  |  |  |
| 2. Az IP cím bevitele után üssön enter-t, a képernyőn az alábbiakat láthatja                                                                                                    |                                                                                                    | Secondary DNS Server 168.95.192.1                                                                              |  |  |  |
| [aktualis aliapot]:                                                                                                    |                                                                                                    | DHCP Client                                                                                                    |  |  |  |
| S1 - Window Internet Epiptere                                                                                                    |                                                                                                    | D. Kattintson<br>a Undate                                                                                      |  |  |  |
| ing keninaan Nent Kabana kopp<br>@ Kabana #Gunnaan - Calanda daala @ Normaals + Odel + Kabana + Kabana + Kaban                                                                                                    |                                                                                                    | gombra                                                                                                    |  |  |  |
| Serial Device Server                                                                                                    |                                                                                                    |                                                                                                    |  |  |  |
| Current IP Addresses Current IP Addresses Current I |                                                                                                    |                                                                                                    |  |  |  |
| Channel 1 Setting         Name         Type         IP address         Subnet mask         Gateway         DHCP           channel 1 Setting         et1         Ethernet         192 163 1137         55 555 555 9         192 163 124         Image: Channel 1 Setting                                                                                                    | Kész                                                                                                    | Internet   Védett                                                                                              |  |  |  |
| Liter Passent                                                                                                    |                                                                                                    |                                                                                                    |  |  |  |
|                                                                                                    |                                                                                                    |                                                                                                    |  |  |  |
|                                                                                                    |                                                                                                    |                                                                                                    |  |  |  |
|                                                                                                    |                                                                                                    |                                                                                                    |  |  |  |
|                                                                                                    |                                                                                                    |                                                                                                    |  |  |  |
| for the stand Weld and Median to A stand Weld and Median the stand State of the state of the sta | 5. Kattintson a f                                                                                                    | főmenüben a [User Password]-ra a felhasználói név                                                              |  |  |  |
| és a jelszó cseréjéhez.                                                                                                    |                                                                                                    |                                                                                                    |  |  |  |
|                                                                                                    | S2E - Windows Internet Explorer                                                                                                    | 27/ 🗸                                                                                                    |  |  |  |
| Aktuális IP cím                                                                                                    | Fájl Szerkesztés Nézet Kedven                                                                                                    | ncek Eszközök Súgó                                                                                             |  |  |  |
|                                                                                                    | Keuvencek 8 52E                                                                                                    | illi kennish - Pil unchennish0) - ⊡ revereniseres dia te                                                       |  |  |  |
| A firmware verziószáma                                                                                                    |                                                                                                    |                                                                                                    |  |  |  |
| <b>F</b> #                                                                                                    | Current State                                                                                                    | User Password Setup                                                                                            |  |  |  |
| Fomenu                                                                                                    | Network Setting                                                                                                    | New Password Password Again                                                                                    |  |  |  |
|                                                                                                    | Channel 1 Setting                                                                                                    | Update                                                                                                    |  |  |  |
|                                                                                                    | Channel 2 Setting                                                                                                    | Üsse be az új felhasználói nevet                                                                               |  |  |  |
|                                                                                                    | Usel Password                                                                                                    | és jelszót, majd kattintson az                                                                                 |  |  |  |
|                                                                                                    |                                                                                                    | Update gombra.                                                                                                 |  |  |  |
| 3. Belépés                                                                                                    |                                                                                                    |                                                                                                    |  |  |  |
|                                                                                                    |                                                                                                    |                                                                                                    |  |  |  |
| Üsse be a felhasználói nevet (User name)                                                                                                    |                                                                                                    |                                                                                                    |  |  |  |
| és a jelszót (Password) a felugró ablakba.                                                                                                    |                                                                                                    |                                                                                                    |  |  |  |
| Fehracmälönév:                                                                                                    |                                                                                                    |                                                                                                    |  |  |  |
| * Gyári alapértelmezés:                                                                                                    |                                                                                                    |                                                                                                    |  |  |  |
| Felhasználói név: admin                                                                                                    |                                                                                                    | 🔮 Internet   Védett                                                                                            |  |  |  |
| Jelszó: nem kell kitölteni                                                                                                    |                                                                                                    |                                                                                                    |  |  |  |
|                                                                                                    |                                                                                                    |                                                                                                    |  |  |  |

AR-727i V3 / AR-727CM V3

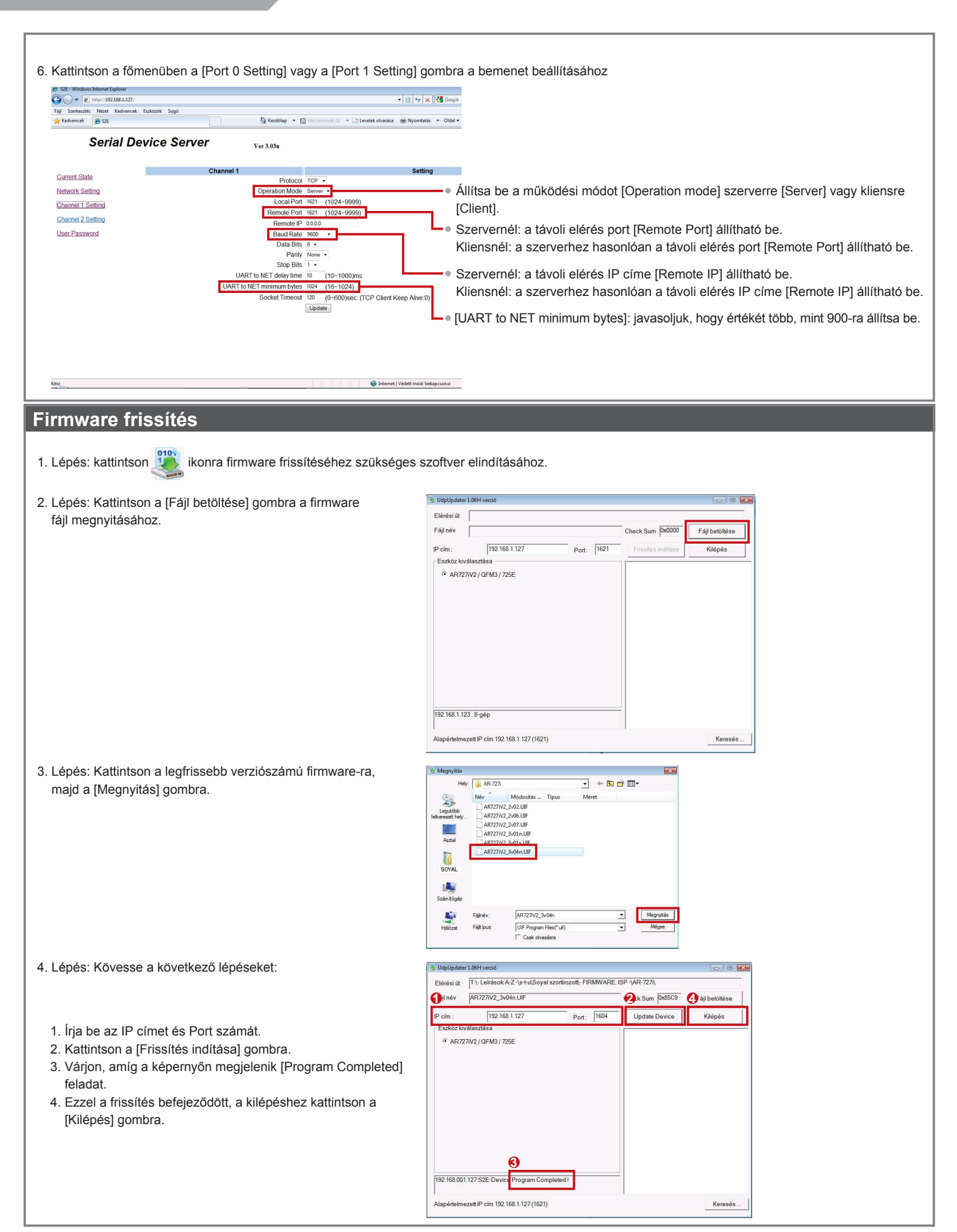

A dokumentáció a Delton KFT. szellemi tulajdona, ezért annak változtatása jogi következményeket vonhat maga után.

A fordításból, illetve a nyomdai kivitelezésből származó hibákért felelősséget nem vállalunk. A leírás és a termék változtatásának jogát a forgalmazó és a gyártó fenntartja